Manual do Usuário

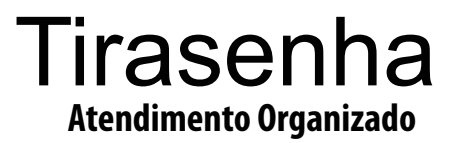

# **TS Digital** App

Versão 0.1.9

# Sumário

| 1. | Conhecendo o TS-Digital App                                                 | 1      |
|----|-----------------------------------------------------------------------------|--------|
|    | 1.1 Tela principal - Emissor de senhas<br>1.2 Tela Configurações do sistema | 1<br>2 |
| 2. | Configurando o sistema de senhas                                            | 3      |
|    | 2.1 Acessando as configurações                                              | 3      |
|    | 2.2 Ajustando as cores do visor                                             | 4      |
|    | 2.3 Ajustando a cor do botão do visor                                       | 4      |
|    | 2.4 Alterando o logotipo                                                    | 5      |
|    | 2.5 Alterando o nome da sua empresa                                         | 5      |
|    | 2.6 Editando os botões de atendimento                                       | 6      |
|    | 2.7 Adicionado os botões de atendimento                                     | 6      |
|    | 2.8 Configurando os botões de atendimento                                   | 7      |
|    | 2.8.1 - Letra                                                               | 7      |
|    | 2.8.2 - Título                                                              | 7      |
|    | 2.8.3 - Descrição                                                           | 7      |
|    | 2.8.4 - Dígitos das senhas                                                  | 7      |
|    | 2.8.5 - Limite de senhas diárias                                            | 7      |
|    | 2.8.6 - Zerar senhas no final do dia                                        | 7      |
|    | 2.9 Visualizando as senhas no PC                                            | 8      |
| 3. | Relatórios                                                                  | 9      |

- 1. Conhecendo o TS-Digital App
  - 1.1 Tela principal Emissor de senhas

| <b>RETIRE SUA SENHA</b>                                           |    | -+ | Letras da senha             |
|-------------------------------------------------------------------|----|----|-----------------------------|
| Atendimento Gerel<br>Atendimento para todos os tipos de problemes | >  |    | Título da senha             |
| Preferencial<br>Atendimento Preferencial                          | >  |    | Deserição de                |
| Agendamento<br>Agendamento de consultas e exames                  | >  | -  | senha                       |
| R Pagamento<br>Pagamentos e acertos financeiros                   | >  |    |                             |
| S SAC<br>Reclamações e sugestões                                  | >  |    |                             |
| Teste<br>Teste                                                    | >  |    |                             |
|                                                                   |    |    |                             |
|                                                                   |    | ~  | ι Ιταίο αο Αρρ              |
|                                                                   |    | -  | Data e hora                 |
| Saúde Ocupacional<br>25/01/2022 20:4@                             | \$ |    | Configurações do<br>sistema |

### 1. Conhecendo o TS-Digital App

# 1.2 Tela Configurações do sistema

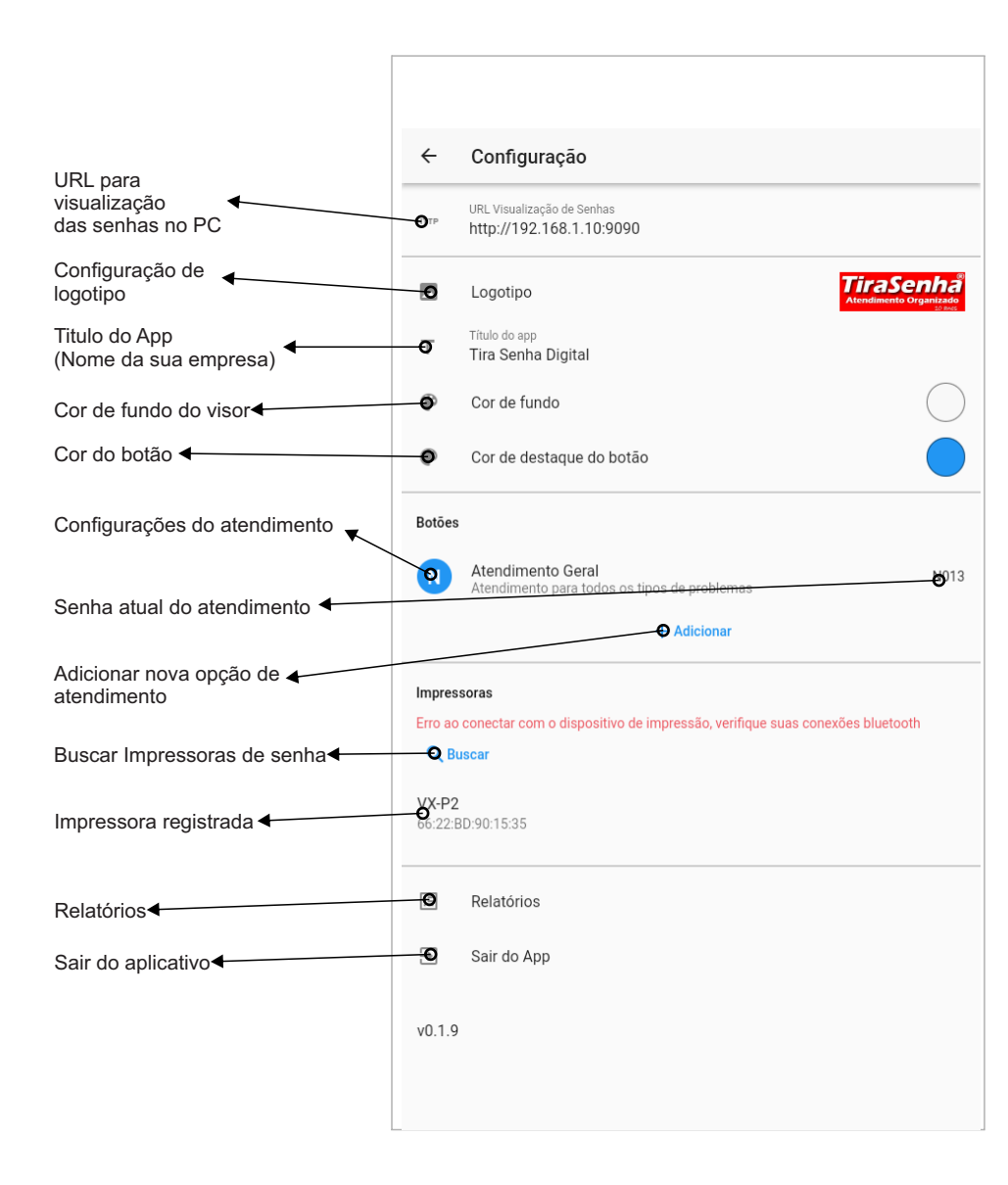

# 2.1 Acessando as configurações

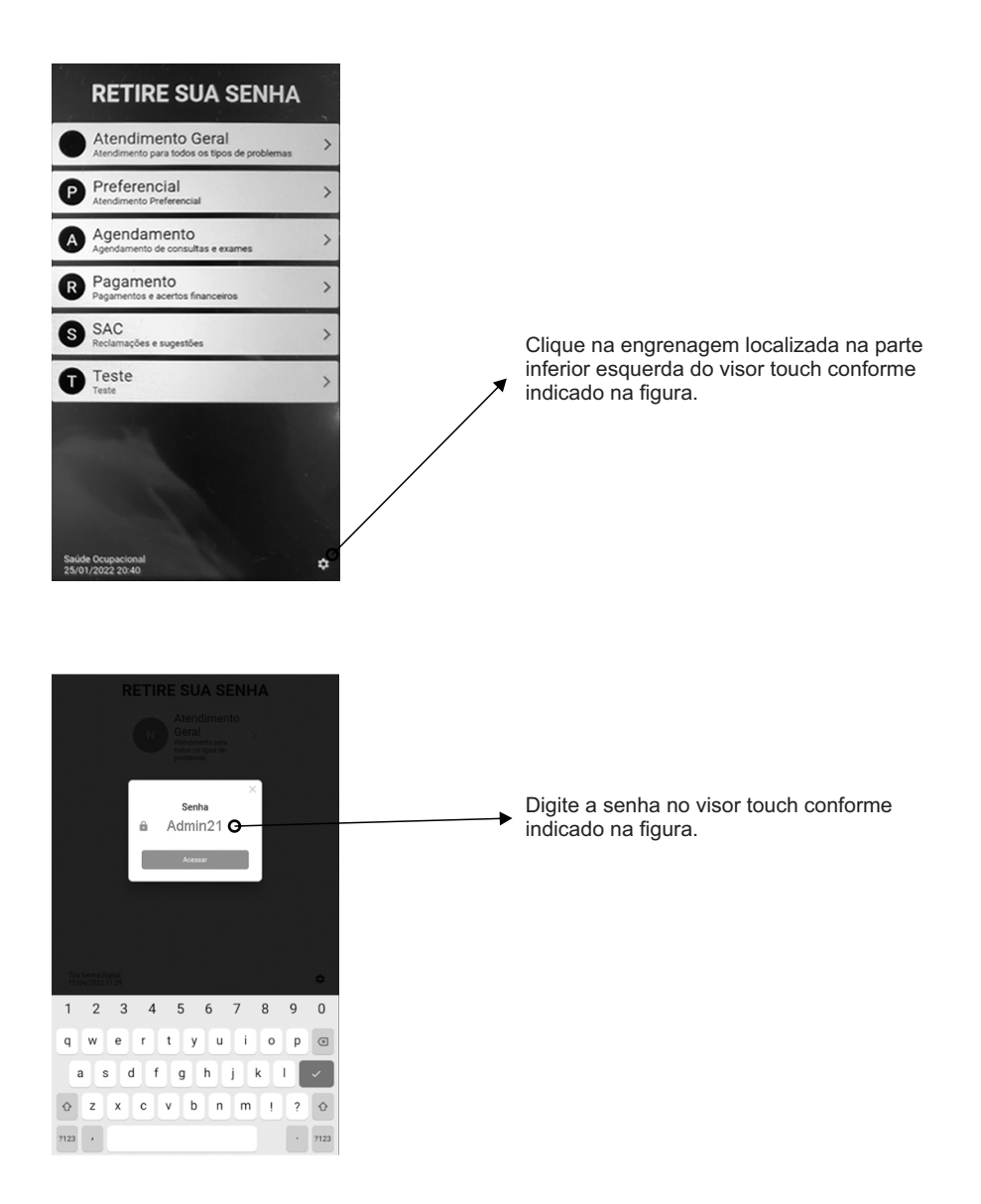

#### ← Configuração URL Visualização de Senhas HTTP http://192.168.1.10:9090 TiraSenhå .... Logotipo 2.2 Ajustando as cores do visor Título do app Т Tira Senha Digital ۲ Cor de fundo Clique no item «Cor de fundo» para ajustar a cor de fundo no visor touch. Cor de destaque do botão Q ۲ Botões Atendimento Geral N N013 Atendimento para todos os tipos de problemas + Adicionar 2.3 Ajustando a cor do botão do visor Impressoras Erro ao conectar com o dispositivo de impressão, verifique suas conexões bluetooth X Q Buscar Clique no item «Cor de destaque do botão» para ajustar a cor do botão VX-P2 66:22:BD:90:15:35 no visor touch. 13 Relatórios ∋ Sair do App v0.1.9

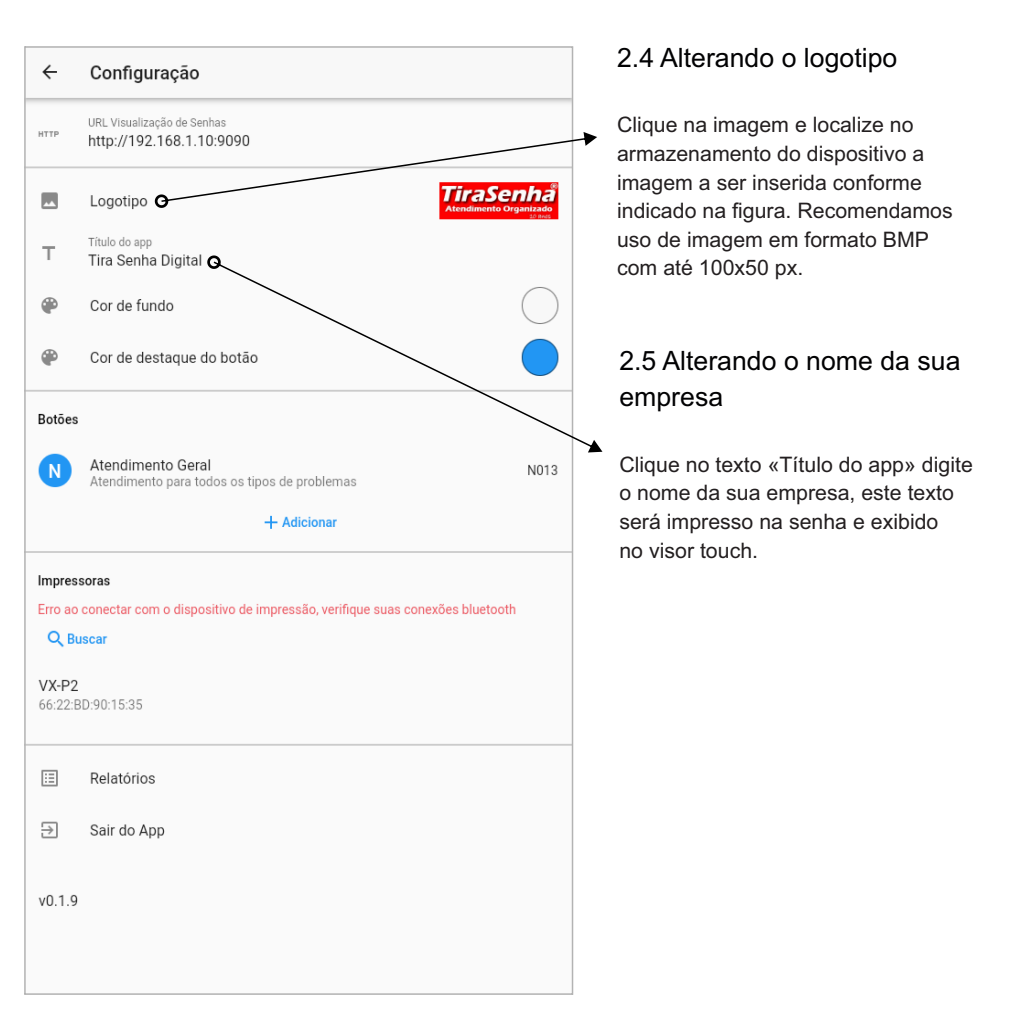

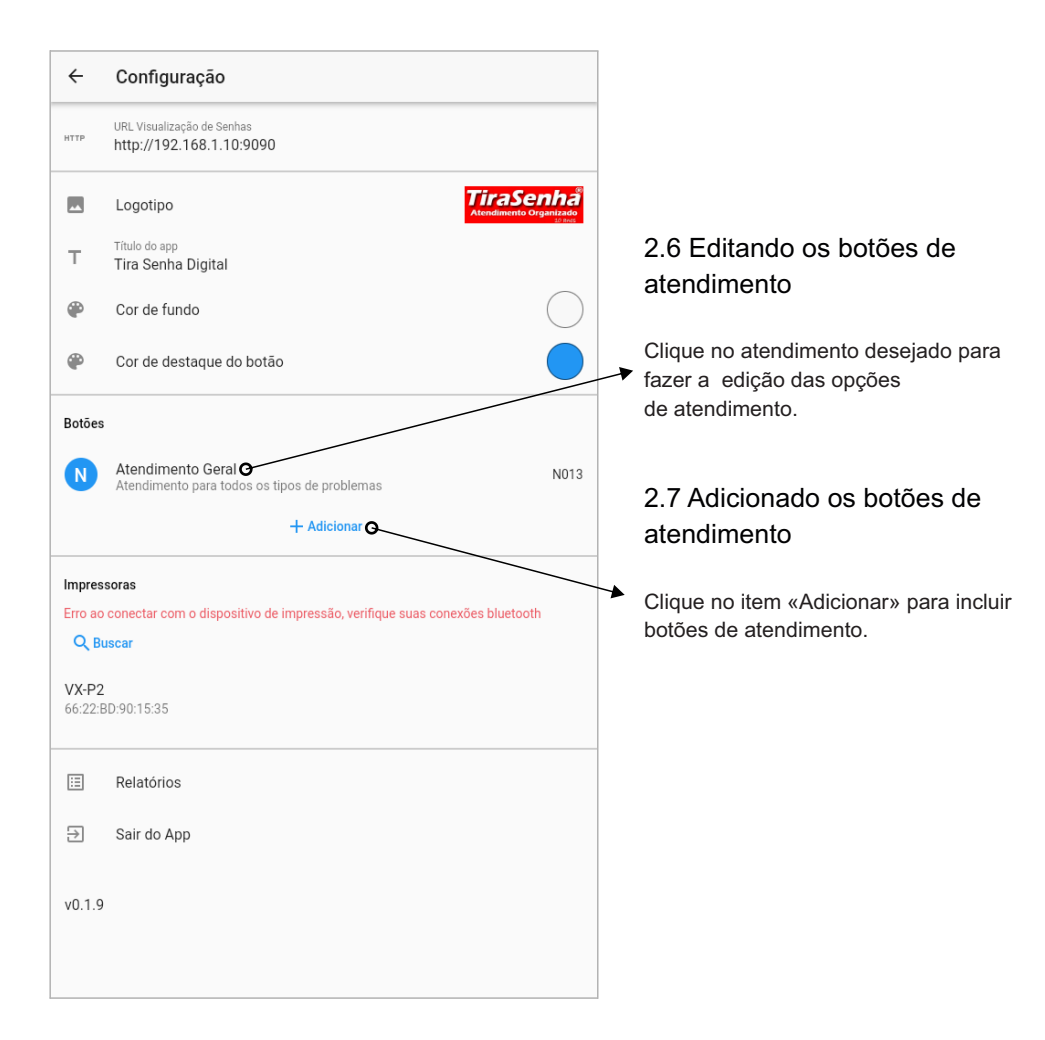

# Página 7

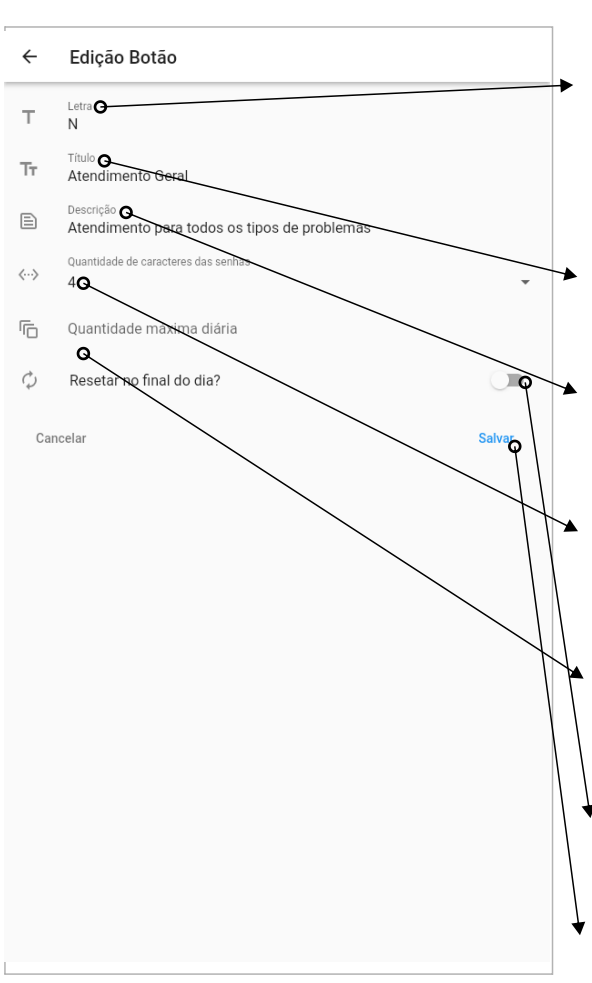

# 2.8 Configurando os botões de atendimento

#### 2.8.1 - Letra

Escolha uma letra para diferenciar o atendimento. Verifique em seu painel de senhas as letras possíveis de utilizar. Para utilizar senha sem letra digite um espaço.

#### 2.8.2 - Título

Digite o título de destaque do atendimento. Ex.: PREFERENCIAL.

#### 2.8.3 - Descrição

Digite a descrição do atendimento. Ex.: Idosos, Gestantes, Obesos ou Pessoas com crianças de colo.

# 2.8.4 - Quantidade de caracteres das senhas

Informe a quantidade de dígitos que será utilizada nas senhas.

#### 2.8.5 - Quantidade máxima diária

Informe a quantidade máximas de senhas que serão emitidas para este atendimento.

#### 2.8.6 - Resetar no final do dia

Ative esta opção para zerar as senhas todos os dias.

Clique em «Salvar» para aplicar as configurações.

# Página 8

#### 2.9 Exibindo as senhas no PC

| ÷                                                                                                    | Configuração                                                           |  |  |  |  |  |  |
|----------------------------------------------------------------------------------------------------|------------------------------------------------------------------------|--|--|--|--|--|--|
| нттр                                                                                                    | URL Visualização de Senhas<br>http://192.168.1.10:9090                 |  |  |  |  |  |  |
|                                                                                                    | Logotipo TiraSenha<br>Atendimento Grandado                             |  |  |  |  |  |  |
| т                                                                                                    | Título do app<br>Tira Senha Digital                                    |  |  |  |  |  |  |
| ۲                                                                                                    | Cor de fundo                                                           |  |  |  |  |  |  |
| ۲                                                                                                    | Cor de destaque do botão                                               |  |  |  |  |  |  |
| Botões                                                                                                    |                                                                        |  |  |  |  |  |  |
| N                                                                                                    | Atendimento Geral N013<br>Atendimento para todos os tipos de problemas |  |  |  |  |  |  |
|                                                                                                    | + Adicionar                                                            |  |  |  |  |  |  |
| Impressoras<br>Erro ao conectar com o dispositivo de impressão, verifique suas conexões bluetooth<br>Q Buscar |                                                                        |  |  |  |  |  |  |
| VX-P2<br>66:22:BD:90:15:35                                                                                    |                                                                        |  |  |  |  |  |  |
| ∷                                                                                                    | Relatórios                                                             |  |  |  |  |  |  |
| €                                                                                                    | Sair do App                                                            |  |  |  |  |  |  |
| v0.1.9                                                                                                    |                                                                        |  |  |  |  |  |  |

Verifique nas configurações do sistema o endereço da URL para visualizar as senha em um PC conectado na mesma REDE. No PC, abra um navegador de internet e digite o endereço exibido no visor do seu dispositivo conforme a imagem.

Obs.: Esta imagem é uma amostra. Cada dispositivo possui uma URL diferente, digite exatamente como está no seu dispositivo.

Para esta função funcionar, você deve conectar o dispositivo na rede. Verifique no manual do seu dispositivo como conectar na na sua rede WI-FI

# 3. Relatórios

# Página 9

| ÷                                                                                                    | Configuração                                                           |  |  |  |  |  |
|----------------------------------------------------------------------------------------------------|------------------------------------------------------------------------|--|--|--|--|--|
| НТТР                                                                                                    | URL Visualização de Senhas<br>http://192.168.1.10:9090                 |  |  |  |  |  |
| **                                                                                                    | Logotipo TiraSenha<br>Atendamento Organizado                           |  |  |  |  |  |
| т                                                                                                    | Título do app<br>Tira Senha Digital                                    |  |  |  |  |  |
| ۲                                                                                                    | Cor de fundo                                                           |  |  |  |  |  |
| ۲                                                                                                    | Cor de destaque do botão                                               |  |  |  |  |  |
| Botões                                                                                                    |                                                                        |  |  |  |  |  |
| N                                                                                                    | Atendimento Geral N013<br>Atendimento para todos os tipos de problemas |  |  |  |  |  |
|                                                                                                    | + Adicionar                                                            |  |  |  |  |  |
| Impressoras<br>Erro ao conectar com o dispositivo de impressão, verifique suas conexões bluetooth<br>Q, Buscar |                                                                        |  |  |  |  |  |
| VX-P2<br>66:22:E                                                                                               | ID:90:15:35                                                            |  |  |  |  |  |
| :=                                                                                                    | Relatórios                                                             |  |  |  |  |  |
| ∋                                                                                                    | Sair do App                                                            |  |  |  |  |  |
| v0.1.9                                                                                                    |                                                                        |  |  |  |  |  |
|                                                                                                    |                                                                        |  |  |  |  |  |

Aqui você vai ver todas as senhas emitidas na TS-Print. Selecionado o período, as senhas emitidas serão exibidas agrupadas por faixa horária, por dia da semana e por dia do mês.

| ÷ | Relatórios                         |  |
|---|------------------------------------|--|
| Ċ | Periodo<br>01/04/2022 - 15/04/2022 |  |
|   | 14<br>Total N                      |  |
| 0 | Por Faixa Horária                  |  |
| - | Por Dia da Semana 🗸                |  |
|   | Por Dia 🗸                          |  |

# A TiraSenha disponibiliza uma equipe qualificada para atender seus consumidores (11) 3589-0057 | (11) 3589-1743

Horário de Atendimento

Segunda à Sexta-feira 08h às 17h

www.tirasenha.com

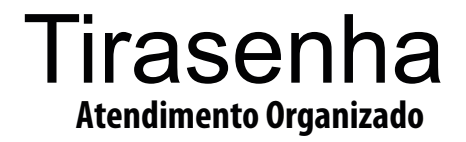